Título: Regularização de CPF – não é necessário se dirigir à Receita Federal

Caro Cidadão,

A Receita Federal informa que o governo liberou o auxílio emergencial de R\$ 600,00 para trabalhadores informais, desempregados, MEIs e contribuintes individuais do INSS, que cumpram requisito de renda média. Para requerer tal auxílio, o beneficiário pode acessar o site <u>https://auxilio.caixa.gov.br/#/inicio</u> da Caixa Econômica Federal, ou baixar o APP Auxílio Emergencial.

O benefício será pago a **trabalhadores informais, autônomos e MEIs** e será preciso se enquadrar em uma das condições abaixo:

- Ser titular de pessoa jurídica (Micro Empreendedor Individual, ou MEI);
- Estar inscrito no Cadastro Único (CadÚnico) para Programas Sociais do Governo Federal até o último dia 20 de março;
- Cumprir o requisito de renda média (renda mensal de até meio salário mínimo por pessoa, e de até 3 salários mínimos por família) até 20 de março de 2020;
- Ser contribuinte individual ou facultativo do Regime Geral de Previdência Social.

Para que os beneficiários consigam fazer seu cadastro, o sistema da CAIXA realiza alguns batimentos com os dados do CPF na Receita Federal.

Assim, se você tiver problema com o CPF ao se cadastrar no Auxílio Emergencial, seguem algumas orientações sobre como ele pode ser resolvido, <u>sem ter que se dirigir a uma</u> <u>unidade da Receita Federal:</u>

É possível atualizar os dados cadastrais do CPF (Cadastro de Pessoas Físicas) de forma online e gratuitamente. Para isso, o usuário deve acessar o site da <u>Receita Federal</u> (<u>http://receita.economia.gov.br/</u>) e preencher um formulário eletrônico simples.

O procedimento serve para pessoas físicas que mudaram de endereço, alteraram o nome (seja por razões de casamento ou divórcio), precisam informar sua naturalidade, ou precisam corrigir alguma informação cadastrada no CPF.

O serviço de alteração está disponível 24h, 7 dias por semana.

No tutorial a seguir, confira como atualizar os dados cadastrais do CPF na Internet:

Passo 1. Abra o site da Receita Federal (<u>http://receita.economia.gov.br/</u>) e clique em "CPF"

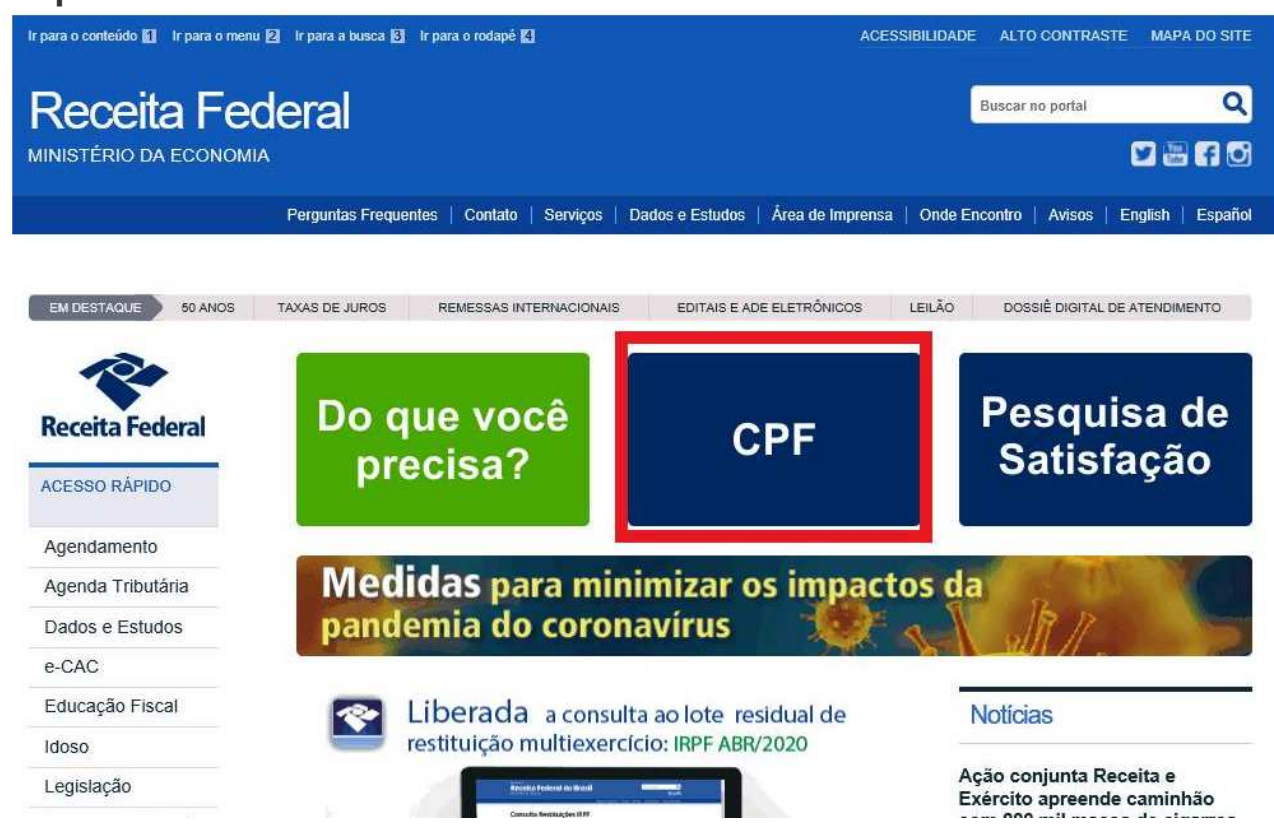

### Passo 2. Selecione o botão "ALTERAR CADASTRO CPF"

| Ir para o conteúdo 🚹 🛛 Ir para o men | u 🛿 Ir para a busca 🕄 Ir para o rodapé 🚺           |                     | ACESSIB          | ILIDADE ALT   | D CONTRASTE MA     | PA DO SITE                                                                                                    |
|--------------------------------------|----------------------------------------------------|---------------------|------------------|---------------|--------------------|----------------------------------------------------------------------------------------------------|
|                                      | deral                                              |                     |                  | Buscar        | no portal          | Q<br>1 1 1 1                                                                                                    |
| MINISTERIO DA ECONOM                 | Perguntas Frequentes   Contato   Serviços          | Dados e Estudos     | Área de Imprensa | Onde Encontro | Avisos   English   | Español                                                                                                    |
| VOCÊ ESTÁ AQUI: PÂGINA INICIAL       | -> ORIENTAÇÃO > TRIBUTÁRIA > CADASTROS > CPF - CAE | DASTRO DE PESSOAS I | FÍSICAS          |               |                    |                                                                                                    |
| Receita Federal                      | Cadastro de Pessoas Físicas -                      | CPF                 |                  |               |                    |                                                                                                    |
| ACESSO RÁPIDO                        | REGULARIZAR<br>CADASTRO CPF                        | ALTI<br>CADAS       | ERAR<br>TRO CPF  |               | 2ª VIA CPF         |                                                                                                    |
| Agendamento                          | crorono ch                                         | 000                 | ino ch           |               |                    |                                                                                                    |
| Agenda Tributária                    |                                                    | PERGL               | ERGUNTAS E       |               |                    | i                                                                                                    |
| Dados e Estudos                      | CPFNOCELULAR                                       | RESP                | RESPOSTAS        |               | NOME SOCIAL        |                                                                                                    |
| e-CAC                                |                                                    |                     |                  |               |                    | _                                                                                                    |
| Educação Fiscal                      |                                                    |                     |                  |               |                    |                                                                                                    |
| Idoso                                | SERVIÇOS EM DESTAQUE                               |                     | CONVENIA         | DOS E PA      | RCEIROS            |                                                                                                    |
| Legislação                           | Inscrição - 1º via CPF - Brasileiros               |                     | Entidades o      | ie prestam e  | ervicos gratuito   |                                                                                                    |
| Processo e Dossiê                    | Residentes no Brasil                               | >                   | de CPF           | ie prestain s | iei viços gratulto |                                                                                                    |
| Residentes no                        |                                                    |                     |                  |               |                    | and the second second se |

### Passo 3. Clique no link selecionado abaixo

https://www.receita.fazenda.gov.br/Aplicacoes/SSL/ATCTA/cpf/alterar/default.asp

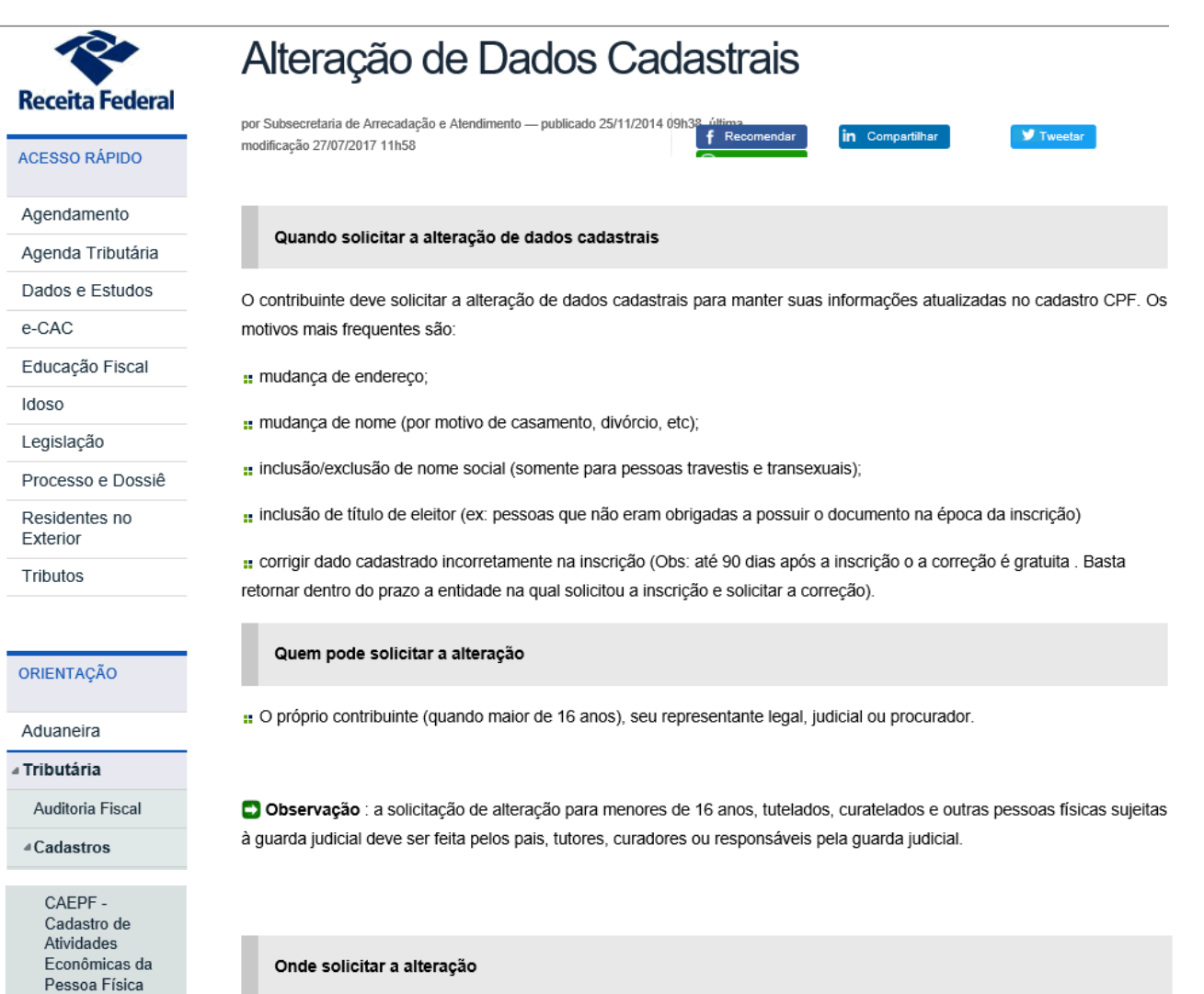

CNO - Cadastros Nacional de Obras

CNPJ - Cadastro Nacional de Pessoas Jurídicas # Pela internet, a partir de 16/1/2017, no endereço https://www.receita.fazenda.gov.br/Aplicacoes/SSL/ATCTA/cpf/alterar/default.asp

Custo: Não há. O serviço é gratuito.

" Nas agências do Banco do Brasil, da Caixa Econômica Federal ou dos Correios.

# Passo 4. Preencha o formulário com os dados pessoais solicitados e, em seguida, clique no botão "ENVIAR"

| Alteração de Dados Cadastrais no CPF                                                                                                    |                                                     |  |  |  |
|----------------------------------------------------------------------------------------------------|-----------------------------------------------------|--|--|--|
| ~<br>Dos Crimes Contra a Fé Pública - Da Falsidade Documental - Falsidade Ideológica : omitir, em documento público ou particular, declaração que dele<br>devia constar, ou nele inserir ou fazer inserir declaração falsa ou diversa da que devia ser escrita, com o fim de prejudicar direito, criar obrigação<br>ou alterar a verdade sobre fato juridicamente relevante (Art. 299 do Código Penal). |                                                     |  |  |  |
| Preencha os campos abaixo pa                                                                                                    | ara efetuar a alteração do CPF.                     |  |  |  |
| II Identificação                                                                                                    |                                                     |  |  |  |
| Número no CPF:                                                                                                    |                                                     |  |  |  |
| Nome:                                                                                                    |                                                     |  |  |  |
| Nascimento:                                                                                                    | Sexo:                                               |  |  |  |
| Naturalidade:                                                                                                    | UF: 🗸                                               |  |  |  |
| Título de Eleitor:                                                                                                    |                                                     |  |  |  |
| Nome da Mãe:                                                                                                    |                                                     |  |  |  |
| Documento:                                                                                                    | Selecione                                           |  |  |  |
| <b># Endereço</b>                                                                                                    |                                                     |  |  |  |
| CEP:                                                                                                    | ۹ Ao digitar o CEP alguns campos serão preenchidos. |  |  |  |
| Município:                                                                                                    | UF:                                                 |  |  |  |
| Logradouro:                                                                                                    |                                                     |  |  |  |
| Número:                                                                                                    | Complemento: Bairro:                                |  |  |  |
| DDD:                                                                                                    | Telefone:                                           |  |  |  |
|                                                                                                    | ENVIAR LIMPAR                                       |  |  |  |

Passo 5. Digite as letras que aparecem na imagem e clique em "OK"

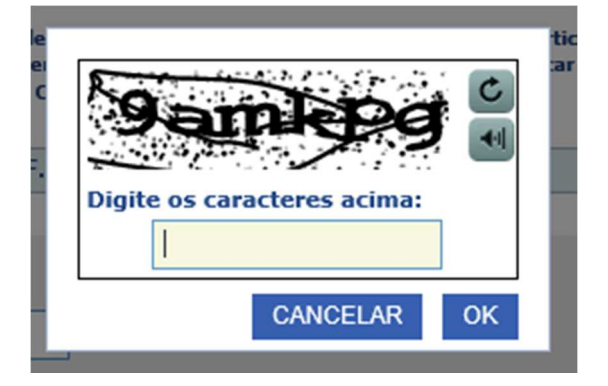

Passo 6. A página exibirá uma mensagem confirmando a alteração do cadastro, que é feita instantaneamente. Se quiser, consultar a sua situação cadastral, clique no link correspondente.

| Ir para o conteúdo 🚹 Ir para o menu 🛿 Ir para a busca 🕄 Ir para o rodapé 【                                                              | ACESSIBILIDADE ALT          | O CONTRASTE MAPA DO SITE               |
|----------------------------------------------------------------------------------------------------|-----------------------------|----------------------------------------|
| Receita Federal<br>MINISTÉRIO DA ECONOMIA                                                                                               | В                           | uscar no portal Q                      |
| Perguntas Frequentes   Contato   Serviços   Dados Abertos   Área                                                                        | de Imprensa   Onde Encontro | Avisos   English   Español             |
| <ul> <li>Alteração de CPF</li> <li>Alteração do CPF realizada com sucesso.</li> <li>Gerar Comprovante de Situação Cadastral.</li> </ul> | O E TELEFONE.               |                                        |
|                                                                                                    |                             | <ul> <li>Voltar para o topo</li> </ul> |
|                                                                                                    |                             |                                        |
| Acesso à<br>Informação                                                                                                    |                             |                                        |

No tutorial a seguir, confira como atualizar os dados cadastrais do CPF na Internet, quando a inscrição estiver na situação "Suspensa"

Passo 1. Selecione o botão "REGULARIZAR CADASTRO CPF"

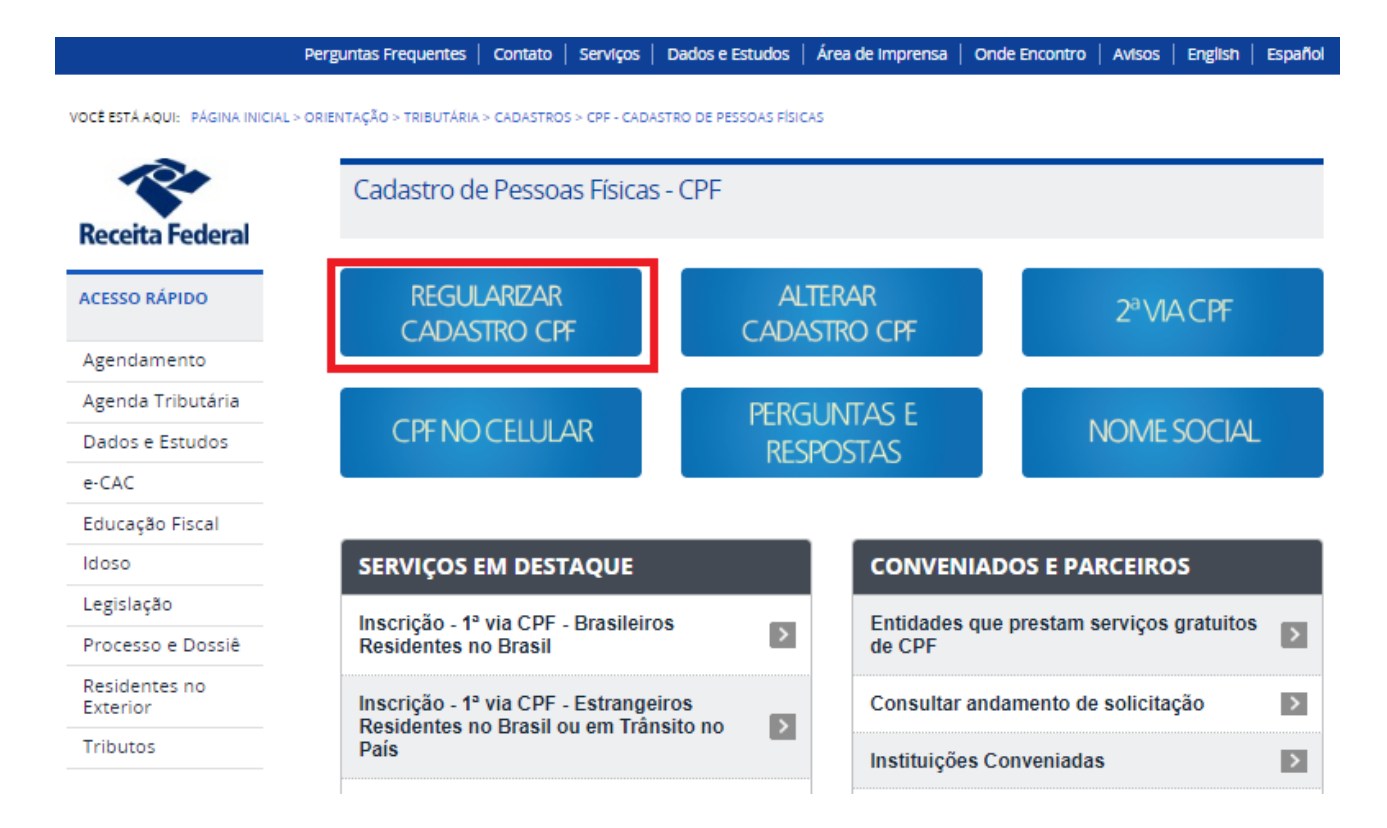

### Passo 2. Selecione o link demonstrado abaixo:

#### https://servicos.receita.fazenda.gov.br/Servicos/CPF/regularizar/Default.asp

Perguntas Frequentes | Contato | Serviços | Dados e Estudos | Área de Imprensa | Onde Encontro | Avisos | English | Español

VOCE ESTÁ AQUE: PÁGINA INICIAL > ORIENTAÇÃO > TRIBUTÁRIA > CADASTROS > CPF - CADÁSTRO DE PESSOAS FÍSICAS > SERVIÇOS > REGULÁRIZAÇÃO CPF

| Receita Federal           | Regularização CPF                                                                                                    |                                                                          |
|---------------------------|----------------------------------------------------------------------------------------------------|--------------------------------------------------------------------------|
| ACESSO RÁPIDO             | Ditima modificação 16/01/2017 07h24                                                                                                    | in Compartilhar                                                          |
| Agendamento               | A regularização do CPF na Internet será realizada nos casos de<br>que não constem na base de dados e quando não houver pendé                                                                 | complementação de dados cadastrais<br>ência na entrega de declarações de |
| Agenda Tributária         | pessoa nsica                                                                                                    |                                                                          |
| Dados e Estudos           |                                                                                                    |                                                                          |
| e-CAC                     | Cadastro de Pessoas Físicas - CPF                                                                                                    |                                                                          |
| Educação Fiscal           |                                                                                                    |                                                                          |
| Idoso                     | 1                                                                                                    |                                                                          |
| Legislação                | Instruções sobre o pedido de regularização                                                                                                    |                                                                          |
| Processo e Dossiê         | <ul> <li>Deve ser solicitado apenas pelo contribuinte que estiver com a situação cada</li> </ul>                                                                                             | stral suspenso e não esteve obrigado a entregar a                        |
| Residentes no<br>Exterior | <ul> <li>Declaração do Imposto de Renda Pessoa Física nos últimos cinco anos.</li> <li>O pedido de regularização pode ser feito pelo próprio contribuinte (quando nou procurador.</li> </ul> | nalor de 16 anos), seu representante legal, judicial                     |
| Tributos                  | <ul> <li>A solicitação para menores de 16 anos, tutelados, curatelados e outras pesso<br/>pelos pais, tutores, curadores ou responsáveis pela guarda judicial</li> </ul>                     | as físicas sujeitas à guarda judicial deve ser feita.                    |
| ORIENTAÇÃO                | Onde fazer o pedido de regularização                                                                                                    | Custo                                                                    |
| Adustation                | Pela Internet, se o CPF estiver na situação cadastral suspensa                                                                                                    | Grátis                                                                   |
| a Tributária              | <ul> <li>Nas agencias do Banco do Brasil, da Caixa Económica Federal ou dos :<br/>Correios</li> </ul>                                                                                        | R\$ 7,00                                                                 |

## Passo 3. Preencha o formulário com os dados pessoais solicitados e, em seguida, clique no botão "ENVIAR"

| eencha os campos abaixo par | a efetuar o pedido de regularização do CPF.         |
|-----------------------------|-----------------------------------------------------|
|                             |                                                     |
| Ildentificação              |                                                     |
| Número no CPF:              |                                                     |
| Nome:                       |                                                     |
| Nascimento:                 | Sexo:                                               |
| Naturalidade:               | UF:                                                 |
| Título de Eleitor:          |                                                     |
| Nome da Mãe:                |                                                     |
| Documento:                  | ielecione 🔻                                         |
| Endereço                    |                                                     |
| CEP:                        | 🔍 Ao digitar o CEP alguns campos serão preenchidos. |
| Município:                  | UF:                                                 |
| Logradouro:                 |                                                     |
| Número:                     | Complemento: Bairro:                                |
| DDD:                        | Telefone:                                           |
|                             |                                                     |

Passo 4. A página exibirá uma mensagem confirmando a alteração do cadastro, que é feita instantaneamente. Se quiser, consultar a sua situação cadastral, clique no link correspondente.

#### Pedido de Regularização de CPF

Dos Crimes Contra a Fé Pública - Da Falsidade Documental - Falsidade Ideológica : omitir, em documento público ou particular, declaração que dele devia constar, ou nele inserir ou fazer inserir declaração falsa ou diversa da que devia ser escrita, com o fim de prejudicar direito, criar obrigação ou alterar a verdade sobre fato juridicamente relevante (Art. 299 do Código Penal). Para os casos em que não for possível regularizar pelo site, o atendimento será efetuado via e-mail corporativo da RFB. Neste caso, o cidadão deve enviar para o e-mail do estado de sua jurisdição, <u>conforme tabela abaixo</u>, uma solicitação de serviço, acompanhada dos seguintes documentos:

- 1. Documento de identificação:
- Para maiores de 16 anos: RG atualizado. Se o RG não estiver atualizado, anexar também a Certidão de Casamento ou Nascimento.
- Para menores de 16 anos: RG ou Certidão de Nascimento do menor e RG do responsável (pai, mãe ou tutor ou guardião judicial). Na hipótese de representação por tutor ou guardião, anexar também o respectivo termo de tutela/guarda.
- 2. Título de eleitor (facultativo);
- 3. Comprovante de endereço;
- Protocolo de atendimento fornecido pela entidade conveniada (Banco do Brasil, Correios e Caixa Econômica) ou Protocolo de Atendimento gerado na Internet (para pedidos de Alteração ou Regularização não conclusivos iniciados no sítio da Receita Federal), se possuir;
- 5. Folha de rosto do interessado ou responsável segurando o documento de identidade aberto (frente e verso), onde deverá aparecer a fotografia e o número do documento legível.

O interessado receberá, via e-mail, a resposta do pedido. Se aprovado, receberá a confirmação da alteração solicitada ou, no caso de pedido de inscrição, informações sobre como emitir seu comprovante de inscrição no CPF pela Internet. Caso não seja possível o atendimento por esse canal de serviço, receberá orientação para comparecimento futuro ao atendimento presencial em uma Unidade da Receita Federal.

|                                            | •                            |
|--------------------------------------------|------------------------------|
| 1ª Região Fiscal (DF, GO, MT, MS e TO)     | atendimentorfb.01@rfb.gov.br |
| 2ª Região Fiscal (ACM AM, AP, PA, RO e RR) | atendimentorfb.02@rfb.gov.br |
| 3ª Região Fiscal (CE, MA e PI)             | atendimentorfb.03@rfb.gov.br |
| 4ª Região Fiscal (AL, PB, PE e RN)         | atendimentorfb.04@rfb.gov.br |
| 5ª Região Fiscal (BA e SE)                 | atendimentorfb.05@rfb.gov.br |
| 6ª Região Fiscal (MG)                      | atendimentorfb.06@rfb.gov.br |
| 7ª Região Fiscal (ES e RJ)                 | atendimentorfb.07@rfb.gov.br |
| 8ª Região Fiscal (SP)                      | atendimentorfb.08@rfb.gov.br |
| 9ª Região Fiscal (PR e SC)                 | atendimentorfb.09@rfb.gov.br |

#### Tabela de jurisdição por estado e respectivos e-mails corporativos

| 10 <sup>ª</sup> Região Fiscal (RS) <u>atendimentorfb.10@rfb.gov.br</u> | <u>or</u> |  |
|------------------------------------------------------------------------|-----------|--|
|------------------------------------------------------------------------|-----------|--|

Temos unidades com as atividades suspensas por conta do coronavírus, mas, caso deseje, consulte a unidade de sua jurisdição, para verificação do horário de atendimento, no link:

http://receita.economia.gov.br/contato/unidades-de-atendimento/unidades-de-atendimento